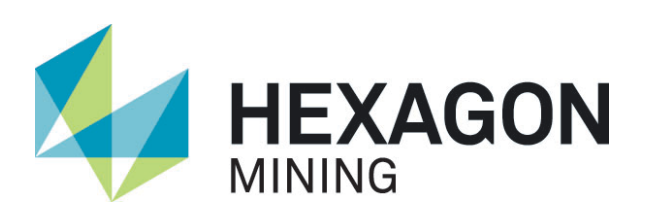

# Active Customer Care Portal Manual

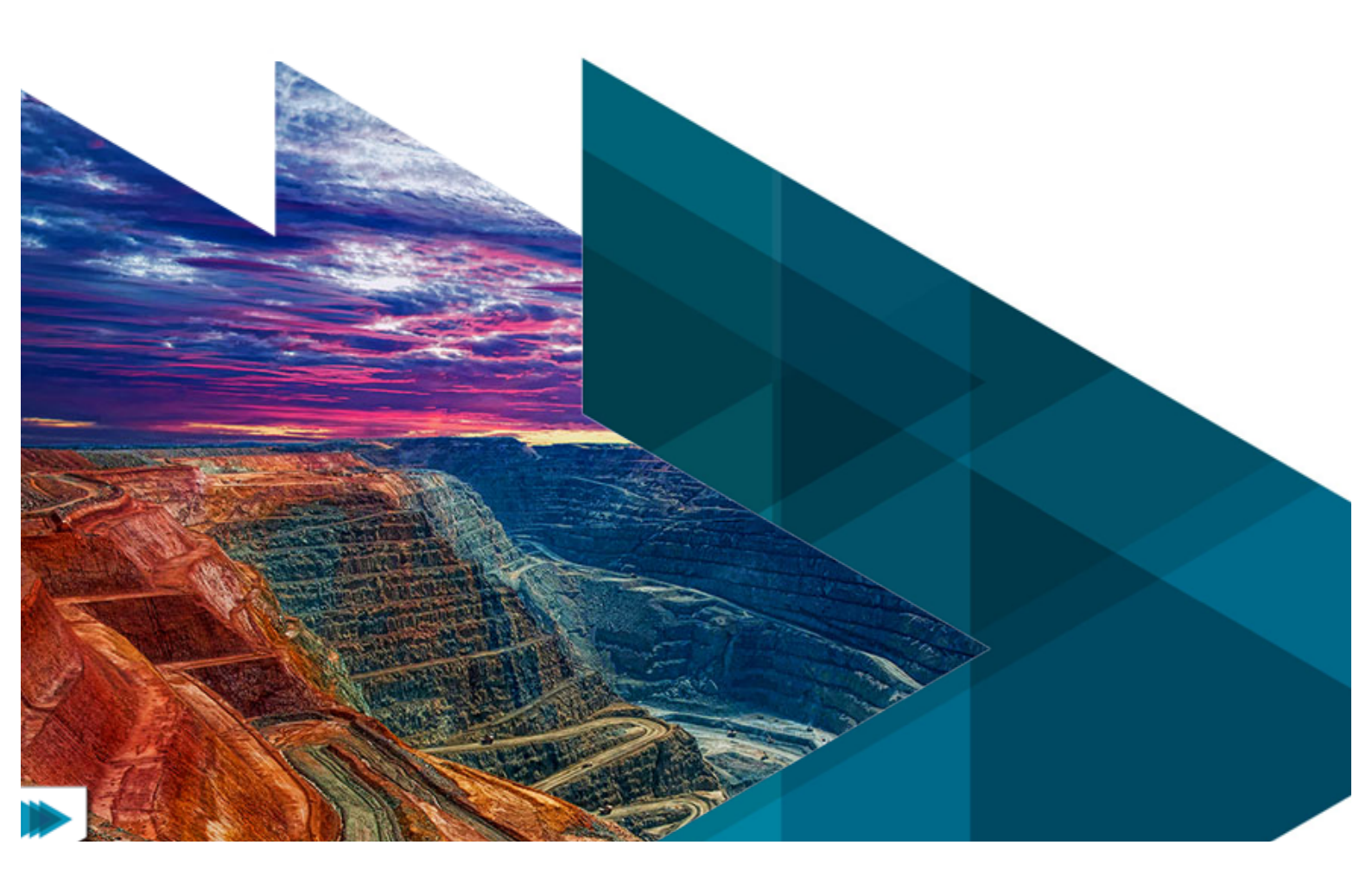

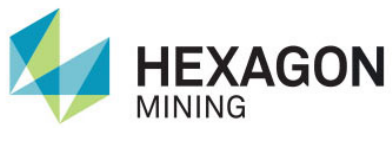

## Contents

| 1 | Intro    | duction            | 3  |
|---|----------|--------------------|----|
| 2 | Acce     | essing ACCP        | 4  |
| 3 | Home     |                    | 5  |
|   | 3.1      | My Profile         | 5  |
| 4 | Case     | 9S                 | 7  |
|   | 4.1      | Creating new cases | 7  |
|   | 4.2      | Using case views   | 9  |
|   | 4.3      | Managing cases     | 10 |
|   | 4.4      | Case comments      | 11 |
|   | 4.5      | Attachments        | 11 |
| 5 | Repo     | orts               | 12 |
| 6 | Feedback |                    |    |

### 1 Introduction

The Active Customer Care Portal (ACCP) is your interface to Hexagon Mining product support. This manual will help you request product support.

The ACCP allows you to log cases with Hexagon Mining. Cases can be a product support request or a workshop repair / return merchandise authorization (RMA). The ACCP automatically distributes cases to the relevant Customer Care Team for resolution or Workshop for repair.

## 2 Accessing ACCP

To use the ACCP, you need a valid username and password. If you have not received these via email, please request an account with your local Hexagon Mining representative.

Once you have a user account, visit <u>http://www.hexagonmining.com/customer-portal.htm</u> and log into the Active Customer Care Portal.

|                                                                            | Home                                                                            | About                 | Technologies                                | News          | Events |
|----------------------------------------------------------------------------|---------------------------------------------------------------------------------|-----------------------|---------------------------------------------|---------------|--------|
| Customer Portal                                                            |                                                                                 | /                     |                                             |               |        |
| PLANNING SUPPORT                                                           | OPERATIONS SUPPORT                                                              | SAFETY                | SUPPORT                                     |               |        |
|                                                                            |                                                                                 |                       |                                             |               |        |
| To login to the client support portal for<br>Planning products click here. | To login to the customer support portal for<br>Operations products, click here. | To login<br>Safety pr | to the customer supp<br>oducts, click here. | ort portal fo | or     |
| Learn more                                                                 | Learn more                                                                      | Learn mo              | ore                                         |               |        |

Click on the relevant "click here" link, as illustrated above. You will be presented with the portal login page. Enter your username and password to log in.

| Hexagon Mining Customer Care Portal                     |
|---------------------------------------------------------|
| Please enter your User Name.<br>User Name:<br>Password: |
| Forgot your password?                                   |

Hexagon Mining © Copyright Hexagon Mining 2015

Privacy Policy | Terms | Global Site

## 3 Home

The Active Customer Care Portal (ACCP) is in three main sections:

- Home
- Cases
- Reports

Once logged in you will see the home screen.

By default you will only be able to see and edit your own cases. To see all cases for your site, contact your regional support team.

The portal can log cases for different sites. If your login needs to create cases for multiple sites, please request this type of access, as above.

The Home page offers regularly used support functions, such as:

- Create New Allows you to create new cases.
- Search Allows you to search in existing cases.
- Recent Items List of recently viewed cases.
- My Profile Update your current profile settings.

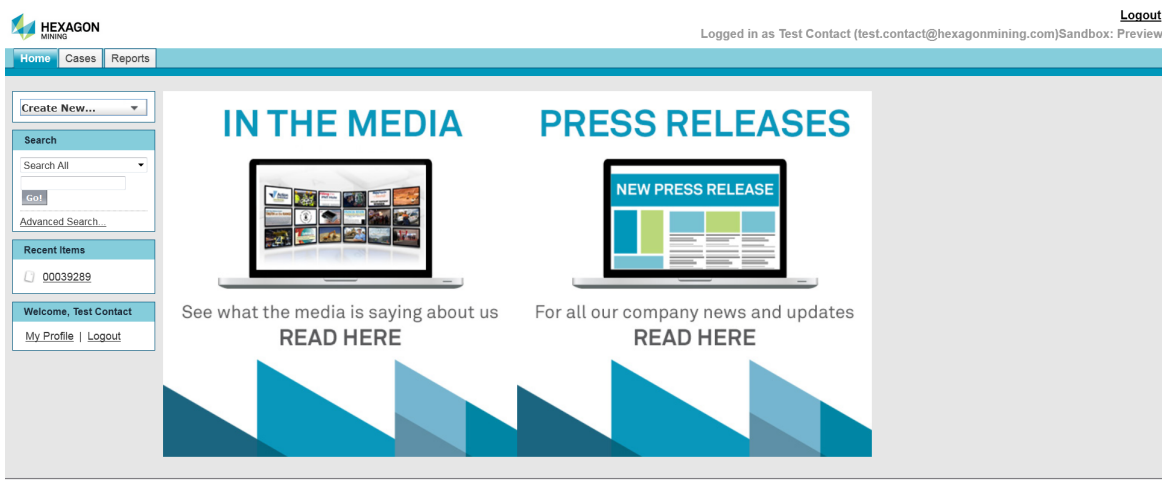

Home | Cases | Reports

#### 3.1 My Profile

This section allows you to update your profile details and to change your password.

|                       |                     | Logged in as Test Contact (test.contact@hexagonmining.com)Sandb   | Lo<br>box: Pre |
|-----------------------|---------------------|-------------------------------------------------------------------|----------------|
| Home Cases Reports    |                     |                                                                   |                |
|                       |                     |                                                                   |                |
| Search                | My Profile          | Save Cancel                                                       |                |
| Search All 🗸          | User Information    | = Required Inform                                                 | nation         |
|                       | Username            | test.contact@hexagon                                              |                |
| Go!                   | Time Zone           | (GMT+10:00) Australian Eastern Standard Time (Australia/Brisbane) |                |
|                       | Locale              | English (Australia)                                               |                |
| Advanced Search       | Language            | English                                                           |                |
|                       | Nickname            | test.contact                                                      |                |
| Create New 🔻          | Contact Information |                                                                   |                |
|                       | Contact Information | Tast E well tost antist@hoveagen                                  |                |
| Recent Items          | First Name          | Contact Phone                                                     |                |
|                       | Title               | Extension                                                         |                |
| No records to display | nue                 | Fax                                                               |                |
|                       |                     | Mobile                                                            |                |
|                       |                     |                                                                   |                |
|                       | Address Information |                                                                   |                |
|                       | Street              | 270 Gladstone Road                                                |                |
|                       |                     | Dutton Park                                                       |                |
|                       |                     |                                                                   |                |
|                       | City                | Brisbane                                                          |                |
|                       | State/Province      | QLD                                                               |                |
|                       | Zip/Postal Code     |                                                                   |                |
|                       | Country             | Australia                                                         |                |
|                       |                     | Save Cancel                                                       |                |

Home | Cases | Reports

#### 4 Cases

Use the Cases page for the following functions:

- Create new cases either software or hardware.
- Edit existing cases.
- Sort individual columns.
- View a printable version of this page.
- Add Case Comments.
- Add Attachments.

## 4.1 Creating new cases

New cases are logged by clicking the "Create New" button.

|                      |                                                                                              | Log                | ged in as Test Contact (test.contact@he | <u>Logout</u><br>xagonmining.com)Sandbox: Preview |
|----------------------|----------------------------------------------------------------------------------------------|--------------------|-----------------------------------------|---------------------------------------------------|
| Home Cases Reports   |                                                                                              |                    |                                         |                                                   |
| Search<br>Search All | Cases<br>Home<br>Select the cases you want to view fr<br>View: ACCP Default (All Open Cases) | om the dropdown.   |                                         |                                                   |
| Create New 🔻         | Recent Cases                                                                                 | Create New Case    |                                         | Recently Viewed 🔻                                 |
| Recent Items         | Case Number                                                                                  | Subject            | Date/Time Opened                        | Priority                                          |
| <u>00039289</u>      | 00039289                                                                                     | <u>Test Case 1</u> | 24/08/2015 1:08 PM                      | Medium                                            |
|                      |                                                                                              |                    |                                         |                                                   |

Home | Cases | Reports

The Create New Case view will load.

| se Edit                     |                                |
|-----------------------------|--------------------------------|
| ew case                     |                                |
|                             |                                |
| se Edit Submit              | Submit & Add Attachment Cancel |
| Description                 | = Required Information         |
| Subject                     |                                |
| Description                 |                                |
| Content                     | 472)<br>1                      |
| FamilyNone                  |                                |
| Product None- 🔻 🕕           |                                |
| Component -None- 🔻 🕄        |                                |
| Case Information            |                                |
| Contact Name 🥥 Test Contact | Status New -                   |
| Priority 🥝 Medium           | Reported At 🥝                  |
| SeverityNone 🔻              | Reported By 🥝                  |
|                             | Case Owner Test Contact        |
|                             | Due Date 🥥                     |
| Additional Information      |                                |
| Return for repair 🥹 📃       | Inbound Con<br>Note 🥥          |
| Hardware Issue 🥝 📃          | Inbound Freight<br>Company     |
| Machine ID                  | PO Number 🥥                    |
| Radio ID                    | Invoice Number                 |
| Serial Number               | Outbound Con<br>Note 🥥         |
| Software Version 🥝          | Outbound<br>Freight            |

A Red marker indicates required fields.

When returning a part for repair, tick the Return for Repair tick box to avoid delays in dispatch.

Clearly label the Case Number on the part.

| Additional Information |  |
|------------------------|--|
| Return for repair 🥝 📃  |  |
| Hardware Issue 🥝 📃     |  |

Listed below are all the fields on this page and a short description of their purpose.

| Field Name  | Details                                              | Required for<br>Hardware return<br>Cases |
|-------------|------------------------------------------------------|------------------------------------------|
| Subject     | Short description of the issue.                      | Yes                                      |
| Description | Detailed description of the issue.                   | Yes                                      |
| Family      | Please select the family this issue belongs to. I.e. | Yes                                      |

|                            | Jigsaw, Leica Classic, Safety or Devex.                                                                                                    |     |
|----------------------------|----------------------------------------------------------------------------------------------------|-----|
| Product                    | Please select the relevant product for this issue.                                                                                                    | Yes |
| Component                  | This is the physical hardware. Please note if you're returning any component. This field is mandatory.                                                                                                 | Yes |
| Contact Name               | Name of the contact (Read Only Field).                                                                                                    |     |
| Status                     | Status of the case (Read Only Field).                                                                                                    |     |
| Severity                   | Severity of the case.                                                                                                    | Yes |
| Reported By                | Name of the person who reported the case.                                                                                                    |     |
| Case Owner                 | Support member responsible for this case - if no member is assigned it will be placed in a queue.                                                                                                    |     |
| Due Date                   | Mutually agreed date that case should be resolved – if no date is specified, the usual KPI process applies.                                                                                            |     |
| Return for Repair          | Support member responsible for this case - if no<br>member is assigned, case will be placed in a queue.<br>Tick this box if you're sending a part for repair.<br>Label the case number on the package. | Yes |
| Hardware Issue             | If known, select "yes" for a hardware issue.                                                                                                    | Yes |
| Machine ID                 | ID of the machine to which the case relates.                                                                                                    |     |
| Radio ID                   | Radio ID of the machine to which the case relates.                                                                                                    |     |
| Serial Number              | Serial of the part to which the case relates.                                                                                                    | Yes |
| Software Version           | Software Version of the product.                                                                                                    |     |
| Delivery<br>Instructions   | Any special instructions for delivery.                                                                                                    |     |
| Inbound Con<br>Note        | Your Inbound consignment note number.                                                                                                    |     |
| Inbound Freight<br>Company | Your Inbound Freight Company name.                                                                                                    |     |
| PO Number                  | Your PO Number.                                                                                                    |     |
| Invoice Number             | Invoice Number (Read Only Field).                                                                                                    |     |
| Outbound Con<br>Note       | Outbound Consignment Note (Read Only Field).                                                                                                    |     |
| Outbound Freight           | Outbound Freight Company (Read Only Field).                                                                                                    |     |
| Resolution<br>Summary      | Short summary of the resolution (Read Only Field).                                                                                                    |     |

#### 4.2 Using case views

Use the main case page also to view existing cases via case views. Select a view from the dropdown menu. Each view displays different information. The 'ACCP Default' view lists all open cases.

|                       | Logou<br>Logged in as Test Contact (test.contact@hexagonmining.com)Sandbox: Preview                                                                                          |
|-----------------------|----------------------------------------------------------------------------------------------------|
| Home Cases Reports    |                                                                                                    |
| Search                | Cases<br>Home                                                                                                    |
| Go!                   | Select the cases you want to view from the dropdown.                                                                                                    |
| Create New            | View:     Hardware Issues (All Site Open Hardware)     Got       ACCP Default (All Open Cases)     All Closed Cases       Recent Current Hardware Issues (ACCP)     New Case |
| Recent Items          | ICustomer Care Care Care (All Site Open Cases)       No       Hardware Issues (All Site Open Hardware)       My Open Cases                                                   |
| No records to display | Recently Viewed Cases<br>Workshop Case (All Site Open Cases)                                                                                                    |

<u>Home | Cases | Reports</u>

Select a view for a list of all cases based on your selection.

|                    |                                   | Log                  | ged in as Test Contact (test.contact@he | Logout<br>xagonmining.com)Sandbox: Preview |
|--------------------|-----------------------------------|----------------------|-----------------------------------------|--------------------------------------------|
| Home Cases Reports |                                   |                      |                                         |                                            |
|                    |                                   |                      |                                         |                                            |
| Search             | Cases<br>Home                     |                      |                                         |                                            |
| Search All         |                                   |                      |                                         |                                            |
| Go!                | Select the cases you want to view | v from the dropdown. |                                         |                                            |
| Advanced Search    | View: ACCP Default (All Open Ca   | Go!                  |                                         |                                            |
| Create New 🔻       | Recent Cases                      | Create New Case      | ]                                       | Recently Viewed 🔻                          |
| Recent Items       | Case Number                       | Subject              | Date/Time Opened                        | Priority                                   |
| 00039289           | 00039289                          | Test Case 1          | 24/08/2015 1:08 PM                      | Medium                                     |
|                    | ]                                 |                      |                                         |                                            |

Home | Cases | Reports

Click on the case you wish to view.

#### 4.3 Managing cases

Select a case to be presented with the case view.

Click on the "Edit" button to edit the case. Produce a printable view by clicking the "Printable View" hyperlink.

| 0                      |                                |                  |                                  |
|------------------------|--------------------------------|------------------|----------------------------------|
| Case                   |                                |                  | Printable View                   |
| " Back to List: Cases  |                                |                  |                                  |
| " Dack to List. Cases  |                                |                  |                                  |
| Case Detail            | Edit Close Case C              | Clone            |                                  |
| Description            |                                |                  |                                  |
| Case Number            | 00039289                       |                  |                                  |
| Subject                | Test Case 1                    |                  |                                  |
| Description            | This is a test case.           |                  |                                  |
| <b>2</b> 4 4           |                                |                  |                                  |
| Content                |                                |                  |                                  |
| Family                 | Jigsaw                         |                  |                                  |
| Product                | J2shovel                       |                  |                                  |
| Component              | GPS/HP                         |                  |                                  |
| Case Information       |                                |                  |                                  |
| Contact Name 🤇         | Test Contact                   | Status           | Waiting on Resource              |
| Contact Phone          |                                | Reported At      | 24/08/2015 1:09 PM               |
| Contact Mobile         |                                | Reported By      |                                  |
| Contact Email          | test.contact@hexagonmining.com | Case Owner       | Australian Support Triage Q      |
| Priority               | Medium                         | Due Date (       |                                  |
| Severity               | Medium                         |                  |                                  |
|                        |                                |                  |                                  |
| Additional Information |                                |                  |                                  |
| Return for repair      |                                | Last Modified By | Test Contact, 24/08/2015 1:09 PM |
| Hardware Issue         |                                | Created By       | Test Contact, 24/08/2015 1:08 PM |
| Machine ID             |                                | Inbound Con Note | 0                                |
| Radio ID               |                                | Inbound Freight  |                                  |
|                        |                                | Company          |                                  |

#### 4.4 Case comments

This object will allow you to view any comments made on this case. Additional clicking on the "Add Comment" button will allow you to add a comment. Comments entered for the case are also emailed to the relevant Case Contact.

| Case Comments                                                                             | Add Comment |  |  |  |  |
|-------------------------------------------------------------------------------------------|-------------|--|--|--|--|
| Comment                                                                                   |             |  |  |  |  |
| Created By: Test Contact (24/08/2015 1:09 PM)<br>I have a problem with one of my Shovels. |             |  |  |  |  |

#### 4.5 Attachments

This section allows you to add any attachments relevant to the case. You can edit, view, or delete any attachment.

To add an attachment, click on "Attach File" and follow the three steps.

| Attachments Attach File View All |              |          |                    |              |
|----------------------------------|--------------|----------|--------------------|--------------|
| Action                           | File Name    | Size     | Last Modified      | Created By   |
| Edit   View                      | Del JAMS.log | 20 bytes | 24/08/2015 1:11 PM | Test Contact |

### 5 Reports

This section allows you to view reports by clicking on the report name.

The reports are interactive, allowing you to click on any case listed to display case details. This view also allows you to export the report to a CSV or MS Excel format, and to view a print-friendly page.

• Select the "Reports" Tab

|                        | Logged in as Test Contact (test.contact@hexagonmining.com)Sandbox: Preview |
|------------------------|----------------------------------------------------------------------------|
| Home Cases Reports     |                                                                            |
|                        |                                                                            |
| Search                 | Reports                                                                    |
| Search All 🔹           | Home                                                                       |
| Got<br>Advanced Search | Enter keywords to find matching custom reports. Find Report                |
|                        | Report Folders                                                             |
| Create New 🔻           | Folder ACCP - Client reports 👻 Gol                                         |
| Recent Items           |                                                                            |
| 00039289               | All Reports Recent Reports Collapse All Expand All                         |
|                        | ✓ ACCP - Client reports                                                    |
|                        | Export Active Cases                                                        |
|                        | Export Active Cases past 3 months                                          |
|                        | Export All Coases Summary                                                  |
|                        | Export Air Cases for une past a monutes                                    |
|                        | Export Closed Cases for the past 3 months                                  |
|                        | Export Leica Field Tech Report                                             |
|                        | v Customer Reports                                                         |
|                        | Export Dawson Daily Issues                                                 |
|                        | Export Dawson Open Project Issues – Dawson Open Project Issues             |
|                        | Export Dawson Weekly Issues                                                |
|                        | ACCP - Project Reports                                                     |
|                        | Export Active Project Cases                                                |

• View or export all reports under the "All Reports" header.

| All Repo | rts Recent Reports                                      | Reorder Folders | Collapse All | Expand All |  |
|----------|---------------------------------------------------------|-----------------|--------------|------------|--|
| V ACCF   | P - Client reports                                      |                 |              |            |  |
| Export   | Active Cases                                            |                 |              |            |  |
| Export   | Active Cases past 3 months                              |                 |              |            |  |
| Export   | t Active Cases Summary                                  |                 |              |            |  |
| Export   | All Cases for the past 3 months                         |                 |              |            |  |
| Export   | <u>Closed Cases</u>                                     |                 |              |            |  |
| Export   | Closed Cases for the past 3 months                      |                 |              |            |  |
| Export   | Leica Field Tech Report                                 |                 |              |            |  |
| ✓ Custe  | omer Reports                                            |                 |              |            |  |
| Export   | Dawson Daily Issues                                     |                 |              |            |  |
| Export   | Dawson Open Project Issues - Dawson Open Project Issues |                 |              |            |  |
| Export   | Dawson Weekly Issues                                    |                 |              |            |  |
| V ACCF   | P - Project Reports                                     |                 |              |            |  |
| Export   | Active Project Cases                                    |                 |              |            |  |

• Once a report is selected, you will be presented with the report and can print or export it

| Active Cases                                                                                                    |                           |                             |                    |              |                |
|----------------------------------------------------------------------------------------------------|---------------------------|-----------------------------|--------------------|--------------|----------------|
|                                                                                                    |                           |                             |                    |              |                |
| Report Generation Status: Complete                                                                                            |                           |                             |                    |              |                |
| Report Options:     Printable View     Export Details       Run Report     Hide Details     Printable View     Export Details |                           |                             |                    |              |                |
| Generated Report:                                                                                                    |                           |                             |                    |              |                |
| Filtered By:<br>Status not equal to Closed                                                                                    |                           |                             |                    |              |                |
| Case Number Subject St                                                                                                    | tatus <u>Severity</u>     | Case Owner                  | Reported At        | Contact Name | Hardware Issue |
| 00039289 <u>Test Case 1</u> W                                                                                                 | aiting on Resource Medium | Australian Support Triage Q | 24/08/2015 1:09 PM | Test Contact |                |
| Grand Totals (1 record)                                                                                                    |                           |                             |                    |              |                |
|                                                                                                    |                           |                             |                    |              |                |

Confidential Information - Do Not Distribute

#### 6 Feedback

When closing a case, a satisfaction field appears, inviting feedback on your support experience. Rating and comments are recorded against the ticket.

| Close Case            |           |               |   |                        |
|-----------------------|-----------|---------------|---|------------------------|
|                       |           |               |   |                        |
| Case Edit             |           | Submit Cancel |   |                        |
| Case Number           | 00039289  |               |   |                        |
| Status<br>Resolved At | None ▼    |               |   |                        |
| Resolution            |           |               | - | = Required Information |
| Resolution Summary    |           |               |   |                        |
| Satisfaction          |           |               |   |                        |
| SatisfactionRating    | Excellent | ▼             |   |                        |
| SatisfactionComments  |           | Submit Cancel |   |                        |

A message is sent to the customer's email with a link. This can be used to rate service and enter feedback.

Dear John,

Case # 00041573 has been recently closed and we would love to hear your feedback.

Please rate your satisfaction of the resolution of this case and leave us a comment here --> <u>https://login.salesforce.com/apex/Customersatisfaction?</u> ID=5006000009jNDtd&orgId=00D60000000EQL&pcate1Id=0606000000HSdh

www.leica-geosystems.com/mining

Leica Geosystems Mining delivers powerful, next generation mining technology that seamlessly integrates three key levels of mine machine production: fleet management, high precision guidance and autonomous control. Leica Jigsaw Mine Management Solutions optimize productivity and increase profitability on mine sites 24/7 all around the globe.

Your feedback will help Hexagon Mining improve its support.

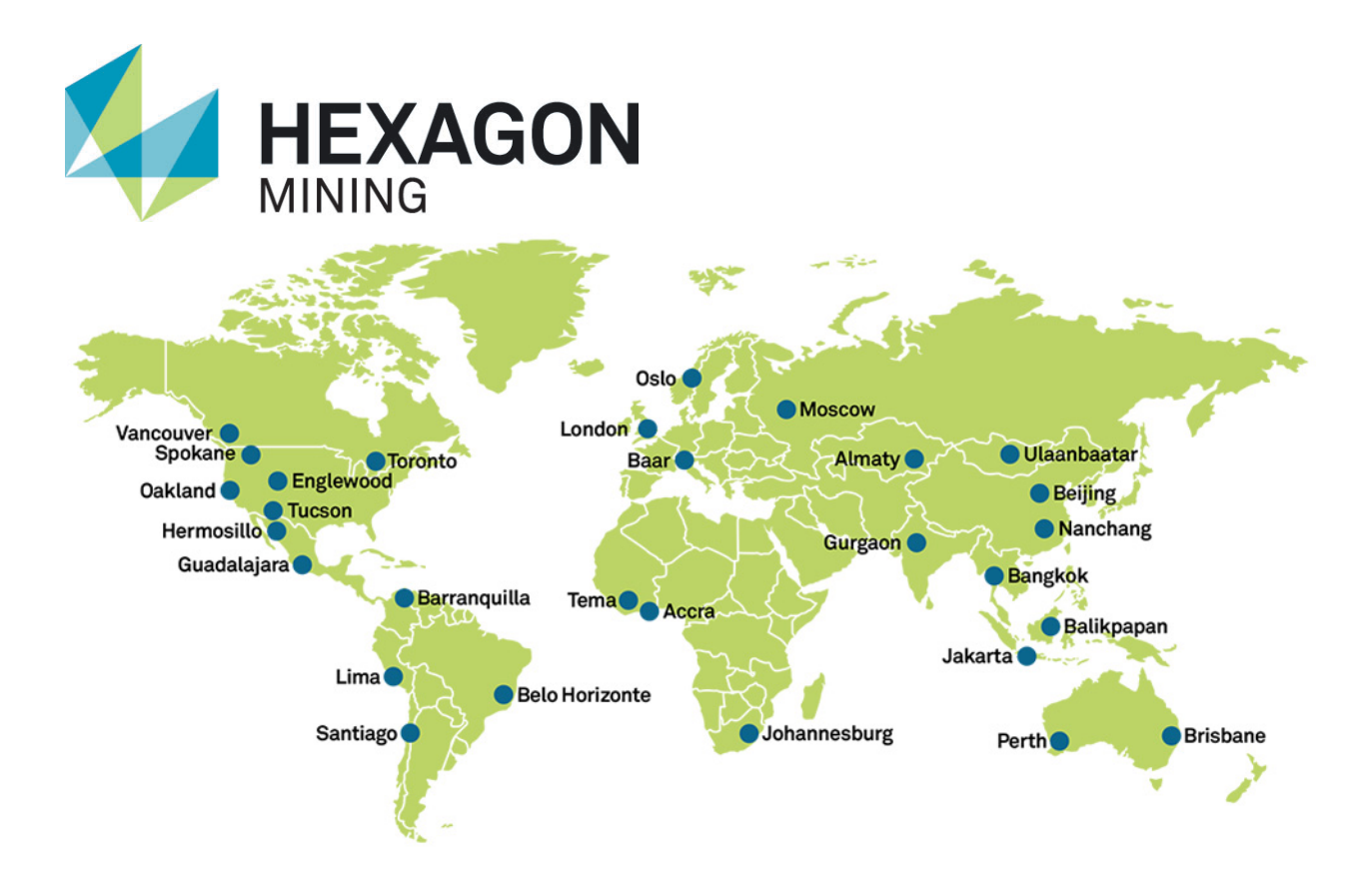

Hexagon Mining is the only company to solve surface and underground challenges by integrating design, planning, and operations technologies for safer, more productive mines. Headquartered in Tucson, Arizona, with more than 30 offices across five continents, the company is a dynamic network of talented mining professionals delivering technology, service, and support.

Hexagon Mining unites industry leaders MineSight, Devex Mining, Leica Geosystems Mining, and SAFEmine. Together they seamlessly link mine planning, design, fleet and production management, optimization, and collision avoidance software for a comprehensive flow of data across all operations. Learn more at hexagonmining.com.

Hexagon Mining is part of Hexagon (Nasdaq Stockholm: HEXA B; <u>www.hexagon.com</u>), a leading global provider of information technologies that drive quality and productivity improvements across geospatial and industrial enterprise applications.

For more information, visit; Website: www.hexagonmining.com Twitter: @HexagonMining